2020年8月4日

# 【Q-Chem 5.3 のインストール】 — Mac OS・Linux OS へのオンラインインストール手順(推奨) —

(株) アフィニティサイエンス

**概要**: Mac OS・Linux OS へのインストールには、オンラインインストールと、予めインストーラパッケージをダウ ンロードするオフラインインストールの2つの方法があります。 ここでは、推奨されているオンラインインストールについて、その手順を説明していきます。

#### 1. 事前準備

1.1 インストール先とスクラッチディレクトリの確認

Q-Chem のインストール時に、場所の指定が可能なディレクトリについて、その設定値を事前に確認します。

◆ インストールディレクトリ

Q-Chem をインストールするディレクトリ。環境変数 \$QC に対して、インストール先のディレクトリの サーバ上の設置パスを絶対パスで設定します。

(Linux OS の場合の設定例)

例1)複数ユーザで使用する場合(\*共有ディレクトリを指定、管理者権限が必要)

/usr/local/qchem/5.3

/home/application/qchem/5.3

例2)単独ユーザで使用する場合

/home/[ユーザ名]/qchem/5.3

◆ AUX ディレクトリ

計算に必要な補助的な情報を保存するディレクトリ。環境変数 \$QCAUX に対して、サーバ上の設置パス を設定します。デフォルトの値は \$QC/qcaux です。特に必要がなければ変更の必要はありません。

# ◆ スクラッチディレクトリ

計算の途中結果ファイルなどを一時的に格納するディレクトリで、十分な空き容量が必要です。環境変数 \$QCSCRATCH は、サーバ上の設置パスを指定します。 クラスタ(複数ノード)環境の場合、**全てのノードで共有されているディレクトリ**のパスを指定します。 計算終了後、通常、このディレクトリの中に作成された一時ファイルは全て削除されます。

(必要に応じてファイルを削除せずに保存することが可能です。 7.Q-Chem の実行を参照)

(Linux OS の場合の設定例)

例1) クラスタ環境の場合

/usr/shared/qcscratch

/home/application/ qcscratch

例2) コンピュータ単体で使用する場合

/tmp

◆ ローカル・スクラッチディレクトリ

※必要に応じて設定する項目。クラスタ環境で並列計算を行う場合、設定することが推奨されています。

ノード毎に行われる計算の途中結果ファイルなどを一時的にローカル領域内に格納するディレクトリ。環境 変数 \$QCLOCALSCR に対して、ノード上の設置パスを設定します。

この項目の設定を行うと、各ノードに分散して計算が行うことが可能となり、パフォーマンスが向上します ノード毎にローカル領域に保存された途中結果ファイルなどは、計算ジョブ終了後、スクラッチディレクト リにコピーされ、まとめられます。

(Linux OS の場合の設定例)

例) クラスタ環境の場合

/tmp

1.2 ご注文番号とメールアドレスの確認

Q-Chem のオンラインインストール作業の中で、自動的に認証ライセンスファイルのリクエストが実行さ れます。この時、ご注文番号(Q-Chem 社 Order Number)が必要です。認証ライセンスファイルは、指定 したメールアドレス宛にメールにて送付されます。

◆ ご注文番号 (Q-Chem 社 Order Number)
 ご不明な場合、(株)アフィニティサイエンス 営業部 (sales@affinity-science.com)までご連絡下さい。

◆ メールアドレス

ライセンスファイル受取先のメールアドレスを準備します。 リクエスト後、認証用ライセンスファイルが1~2日程度で届きます。

- 2. パッケージとライセンスのオプション
- 2.1. パッケージのオプション
  - i. 共有メモリ

Linux 64-bit 共有メモリバージョン

"Linux 64-bit shared memory parallel code"

Linux 64-bit NVIDIA/BrianQC GPU サポートバージョン

"Linux 64-bit shared memory parallel code with NVIDIA/BrianQC GPU support"

- \* BrianQC がインストールされます。
- ii. クラスタ

Linux 64-bit クラスタバージョン (MPICH 使用)

"Linux 64-bit cluster-parallel code based on MPICH"

\* MPICH が組込まれています。

Linux 64-bit クラスタバージョン (MPICH3 使用)

"Linux 64-bit cluster-parallel code based on MPICH3"

\* MPICH3 が別途必要です。

Linux 64-bit クラスタバージョン (OpenMPI 1.10 使用)

"Linux 64-bit cluster-parallel code based on OpenMPI 1.10"

\* OpenMPI 1.10 が別途必要です。

\* Q-Chem 4.x までで提供されていた "Linux 64-bit serial/multicore-parallel code" バージョンは提供 されません。

\* Q-Chem 5.0 以降は BrianQC による GPU サポート版が提供されています。

2.2. ライセンスのオプション

i. ノード固定ライセンス "Node-locked licensing"

\* ライセンスは特定の MAC アドレス固定でマシン毎に付与されます。

\* コンピュータ単体での使用、小さなクラスタ環境に適しています。

ii. リモートライセンス "FlexNet based remote licensing"

\* FlexNet を使用したライセンスサーバが必要です。

\* 大規模なクラスタやマルチユーザ環境に適しています。

- 3. インストール
- 3.1. オンライン用インストールスクリプトのダウンロード

# \$ wget -N https://downloads.q-chem.com/qcinstall.sh

を実行します。

※ Mac OS で上記の wget が利用できない場合、curl コマンドを利用します。

\$ curl http://www.q-chem.com/download/qcinstall/qcinstall.sh >

3.2. インストールスクリプトのパーミッションを実行可能に変更

\$ chmod +x ./qcinstall.sh

を実行します。

3.3. インストールスクリプトの実行

\$ ./qcinstall.sh

を実行します。

3.4. インストール画面上の指示に従って進行

welcome 画面

3.4.1. Q-Chem をインストールするディレクトリの入力

1.1 で確認したインストールディレクトリのサーバ上の設置パスを絶対パスで入力します。

例1) 複数ユーザで使用する場合

/usr/local/qchem/5.3

/home/application/qchem/5.3

例2)単独ユーザで使用する場合

/home/[ユーザ名]/qchem

Please specify the path of the new Q-Chem installation directory, or type 'x' to exit > /home/application/qchem/5.3.0 Q-Chem will be installed in /home/application/qchem/5.3.0

3.4.2. インストールするパッケージの選択

上記 2.1 パッケージのオプションの使用可能パッケージが表示されますので、インストールするパッケ ージの番号を選択します。

> You are installing Q-Chem 5.3.0 Available packages for LINUX\_Ix86\_64: 1 -- Linux 64-bit shared-memory version 2 -- Linux 64-bit cluster version (requires MPICH3) 3 -- Linux 64-bit cluster version (requires OpenMPI 1.10) 4 -- Linux 64-bit version with NVIDIA GPU support (installs BrianQC) Please choose package to install or press 'x' to exit [1-4]

必要な追加コンポーネンツが自動的にダウンロードされます。

3.4.3. QC スクラッチディレクトリの入力

1.1 で確認したスクラッチディレクトリの設置パスを絶対パスで入力します。

例1) クラスタ環境の場合

/usr/shared/qcscratch /home/application/ qcscratch 例 2 ) コンピュータ単体で使用する場合 /tmp

3.4.4. ローカル・スクラッチディレクトリの入力

次に、ローカル・スクラッチディレクトリを使用するかどうかをyかnで入力します。

Please specify the full path for a scratch directory
> /tmp
For performance reasons, some parallel platforms provide
scratch space local to each node
Do you want to use a local scratch directory? (y/n) >

コンピュータ単体で使用する場合は必要がないので、n を入力します。

クラスタ環境で、ローカル・スクラッチディレクトリを設定する場合には、yを入力し、 続けて、1.1 で確認したローカル・スクラッチディレクトリのパスを入力します。

例) 複数クラスタ環境の場合

/tmp /var/tmp

クラスタ環境で並列計算を行う場合、ローカル・スクラッチディレクトリを設定することにより、よりパフ ォーマンスを高くすることができます。

3.4.5. リモートコマンドの選択

次に、リモートのコマンド実行をするためのシェルコマンドを入力するように求められるので、rsh あるい は ssh を入力します。

To run Q-Chem in parallel passwordless rsh/ssh between computing nodes is required.

Please select or enter the remote shell command to use
(rsh/<ssh>) >

3.4.6. 使用メモリのデフォルト最大値の入力

使用メモリの最大値を数字で入力します.(既定値は 8000MB です.)

Default Upper Memory Limit: The MEM\_TOTAL keyword in Q-Chem input files specifies the maximum amount of memory used by each Q-Chem process. Here you can set a default value for MEM\_TOTAL, which will be saved in \$QC/config/preference file. You can edit this file later or specify MEM\_TOTAL in input files. Please specify a default value for MEM\_TOTAL in megabytes [8000] > 8000

3.4.7. システム設定ファイルの場所表示

作成されたシステム設定ファイルの場所が表示されます。

3.4.8. ライセンス契約の確認

ライセンス契約内容を閲覧するかどうかを聞いてきますので、yを入力し内容をご確認下さい.

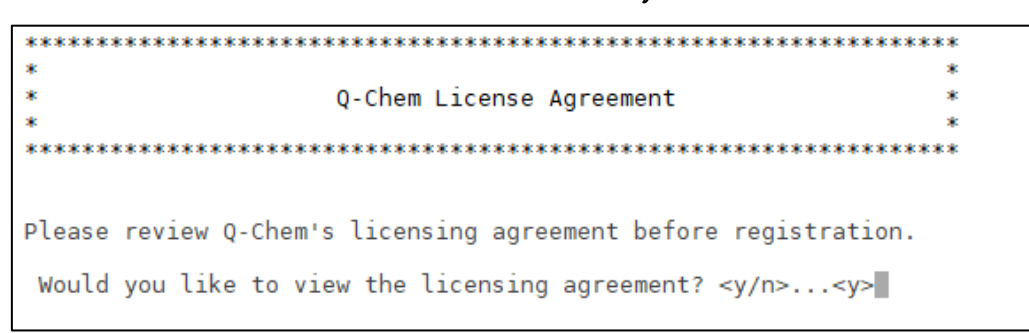

3.4.9. ライセンス契約の受諾

ライセンス契約に合意するかどうかを聞いてきますので、(よろしければ)**y** を入力します.

8. Limited Warranty. The Licensor warrants that the software medium will be free from defects in materials and workmanship under normal use and service for a period of one (1) year from the date of receipt. To the extent allowed by applicable law, implied warranties on the software medium, if any, are limited to ninety (90) days.

The Licensor specifically does NOT warrant the results of calculations performed using the Software Product. The Licensee is responsible for assuring that the mathematical, engineering, scientific use or any other application of the Software Product is qualified according to the applicable professional norms.

- 9. Customer Remedy Under Warranty.The Licensor's entire liability and exclusive remedy shall be replacement of the software medium that does not meet the Licensor's Limited Warranty and which is returned to the Licensor with a copy of the Licensee's receipt, paid invoice or other proof of purchase. This Limited Warranty is void if failure of the software medium has resulted from accident, abuse or misapplication. Any replacement software medium will be warranted for the remainder of the original warranty period or thirty (30) days, whichever is longer. Outside the United States, neither these remedies nor any product support services offered by the Licensor are available without a copy of the Licensee's receipt, paid invoice or other proof of purchase from an authorized distributor.
- 10. Disclaimer of Warranty. The Licensor and its suppliers disclaim all other warranties, either expressed or implied, including, but not limited to, implied warranties of merchantability and fitness for a particular purpose with regard to the Software Product and any accompanying software medium.
- 11. No Liability for Consequential Damages. In no event shall the Licensor or its suppliers be liable for any special incidental, indirect or consequential damages whatsoever (including, without limitation, damages for loss of business profits, business interruptions, loss of business information or any other pecuniary loss) arising out of the use of or inability to use the Software Product, even if the Licensor has been advised of the possibility of such damages.
- 12. No Third Party Liability. The Licensee agrees to indemnify the Licensor, its distributors and its suppliers from assertions by Third Parties against the Licensor resulting from the use of this Software Product by Licensee for the benefit of said Third Parties. Under no circumstance shall the Licensor be held liable for the application selected, employed or otherwise made the responsibility of the Licensee for the benefit of any Third Party.

\*Q-Chem is a trademark of Q-Chem, Inc.

Do you accept the terms of the licensing agreement? <y/n>...<y>y

- 4. 認証ライセンスファイルのリクエスト
- 4.1. ご注文番号とメールアドレスの入力

認証ライセンスファイルの送付のリクエストを行うにあたって、 ご注文番号(Q-Chem 社 Order Number)と、ご連絡用のメールアドレスを入力します.

| *****                                                                                                    | ĸ      |
|----------------------------------------------------------------------------------------------------|--------|
| * Q-Chem License Registration *                                                                                                    | k<br>K |
| ***************************************                                                                                                    | ĸ      |
|                                                                                                    |        |
| Registration is required to use Q-Chem. Please provide a valid<br>e-mail address in order to receive a Q-Chem license file.                          |        |
| <ul> <li>If you are a current Q-Chem user, please provide the order numbelow. It can be found in the e-mail you received from Q-Chem.</li> </ul>     | ber    |
| <ul> <li>If you are a new Q-Chem user without an order number, please er<br/>below and provide the registration information subsequently.</li> </ul> | nter O |
| Please enter your order number: ご注文番号                                                                                                    |        |
| [IMPORTANT: a valid Email is REQUIRED to receive license]<br>Please enter your email address CORRECTLY:                                              |        |
|                                                                                                    |        |
| User Registration Information:                                                                                                    |        |
| Order Number: ####<br>Email: *****@******                                                                                                    |        |
| Is the above information correct? <y n=""><y></y></y>                                                                                                |        |

表示された内容で宜しければ y を入力します。

4.2. ライセンスオプションの選択

上記 2.2 ライセンスのオプションの、ノード固定ライセンスか FlexNet を使用するリモートライセンスにす るかを選択し、1か2を入力します。

```
*
                                                       *
*
                                                       *
                 Q-Chem Licensing Options
*
                                                       *
Q-Chem has two options for licensing:
1-- Node-locked licensing where licenses are issued
for specific machines. This is appropriate for
   single computers and most small clusters.
2-- FlexNet based remote licensing. This option
   requires a central licensing server and is
   appropriate for larger clusters and multi-
   user environments.
Please specify the licensing scheme from above. (<1>/2)
> 1
```

```
Q-Chem 5.3 Mac OS・Linux OS へのオンラインインストール
```

4.3. 登録内容の確認

表示された内容を確認し、よろしければ y を入力します。

ライセンスを持つノードのリストのインポート方法を聞かれるので、FかEを入力します。

- 1. マシンのホスト名のリストを並べたファイル(File)を指定する
- 2. 各マシンを使用する都度、メッセージダイアログを表示する(Explicit)

You have two options for entering the list of nodes to be licensed.

- 1. Specifying a file containing the list of all the machine. This is just a straight text file that has the hostname of each machine.
- Explicitly entering each machine. You will be prompted to enter each name individually.

Which method would you like to use: [F]ile or [E]xplicit? (F or E)

Eを選択した場合には下のように、マシン ID の入力を求められます。

入力後、接続の許可を求められるので、yes を入力します。

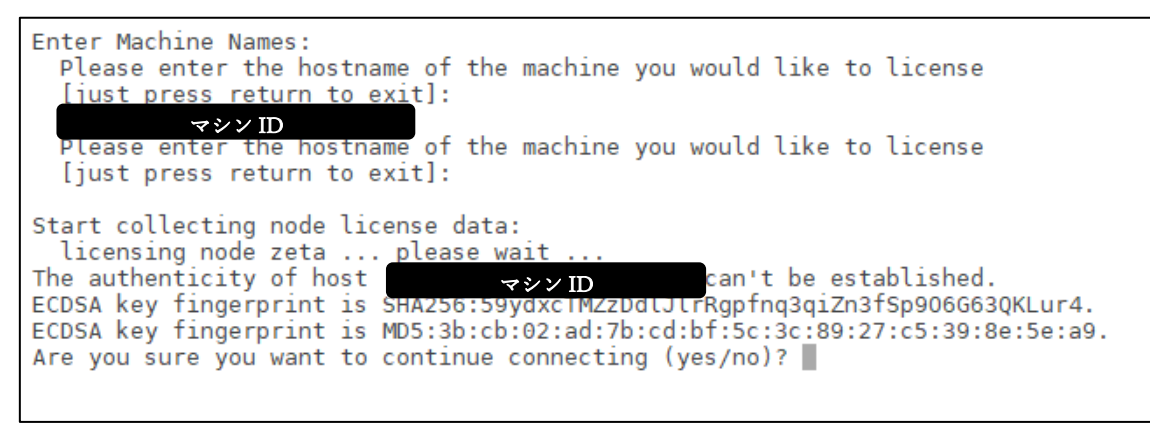

4.4. 要求データの Q-Chem サーバへの送信

ご注文番号、メールアドレス、インストールしたマシンのデータが自動的に Q-Chem サーバに送られます。 また、ここで画面上に表示されたライセンス要求内容が登録したメールアドレスに送られます。 (ライセンスデータの内容ではありません。)

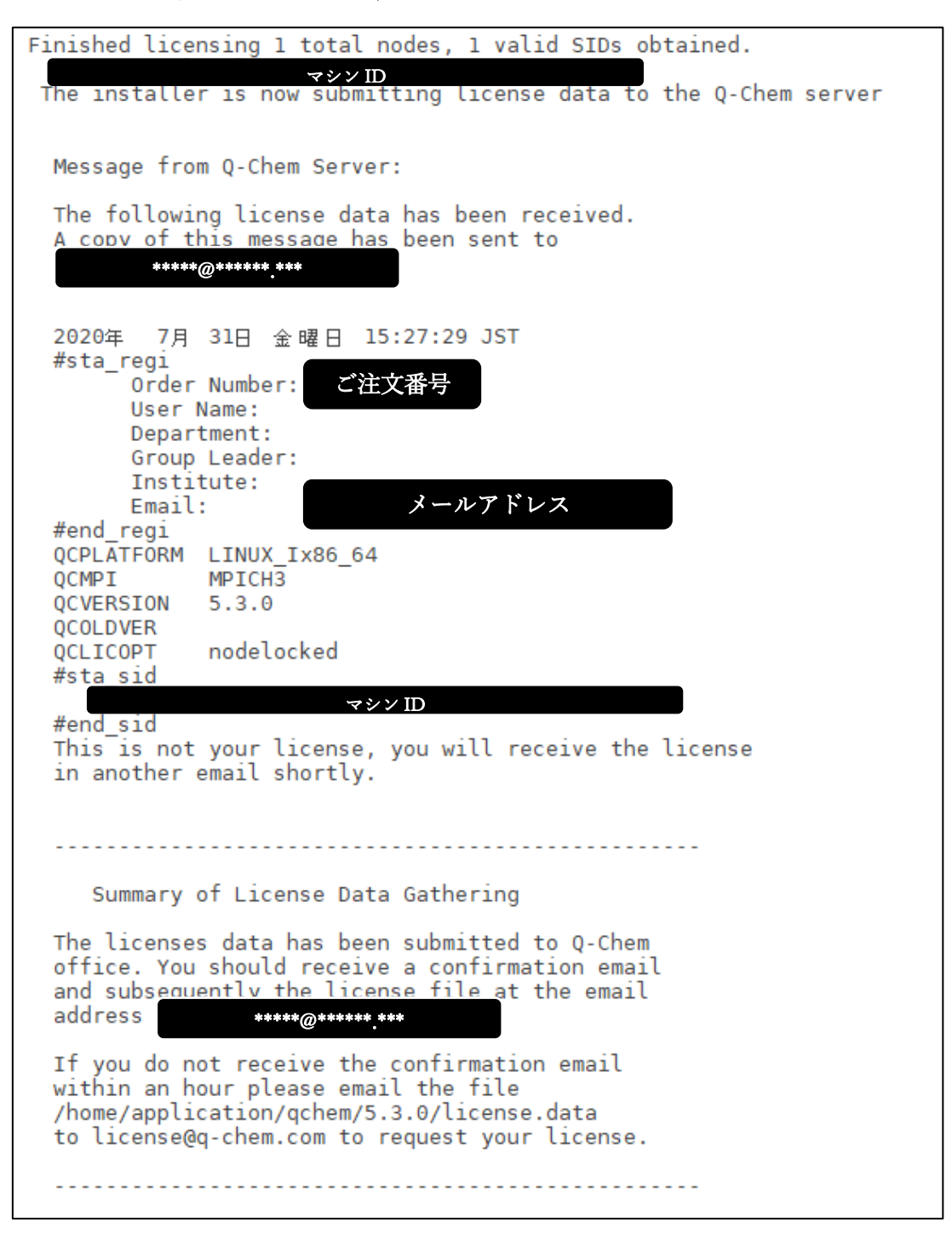

もし、メール送信に失敗した場合は、インストールディレクトリに作成された license.dat ファイルをメー ル添付して、Q-Chem 社(<u>license@q-chem.com</u>)までライセンスをリクエストして下さい。

4.5. セットアップ手順の表示

最後に、この後のインストール作業後の手順が表示されます。

表示例)

\*\*\*\*\*\*\*\*\*\*\*\*\*\* \* Q-Chem Installation Summary ×. Q-Chem installation/update has been completed. To run Q-Chem calculations simply source the setup script below. For tcsh or csh: source /home/application/qchem/5.3.0/qcenv.csh For bash: . /home/application/qchem/5.3.0/qcenv.sh You can put the above lines in your shell startup script ~/.cshrc for tcsh/csh or ~/.bashrc for bash. To get the latest Q-Chem updates please run /home/application/qchem/5.3.0/qcupdate.sh To regenerate license data please run /home/application/qchem/5.3.0/qcinstall.sh --update-lic 

5. セットアップスクリプトのリソースファイルへの反映

Q-Chem の計算をさせるためのセットアップスクリプトを、シェルの実行環境に反映させる必要があります。

次のコマンドを実行し、ユーザのデフォルトログインシェルを確認します。

#### \$ echo\_\$SHELL

出力が/bin/bash の場合、デフォルトログインシェルは、bash です。 出力が/bin/tcsh または/bin/csh の場合、tcsh 又は csh です。

・bash 系ユーザは、シェルのリソースファイル~/.bashrc に

export QC=[インストールディレクトリのパス] export QCSCRATCH=[QC スクラッチディレクトリのパス] . \$QC/qcenv.sh

を追加します。その後、シェルを再起動するか source コマンドを使って環境設定を現在のシェルに反映させます。

\$ source ~/.bashrc

・tcsh 又は csh 系ユーザは、シェルのリソースファイル~/.cshrc に

| setenv | QC             | [インストールディレクトリのパス]   |
|--------|----------------|---------------------|
| setenv | QCSCRATCH      | [QC スクラッチディレクトリのパス] |
| source | \$QC/qcenv.csh |                     |

を追加します。その後、シェルを再起動するか source コマンドを使って環境設定を現在のシェルに反映させます。

\$ source ~/.cshrc

6. 認証ライセンスファイルの保存

インストールから 1~2 日で "Q-Chem 5.3 License – OrderID: ####"というタイトルのメール が"Q-Chem License" office@q-chem.com より送られてきます.

'qchem.license.dat.[ホストマシン名]'という名前で認証ライセンスファイルが添付されています. 最後の[ホストマシン名]を削除し、'qchem.license.dat'という名前で Q-Chem インストールディレクトリ直 下にある qcaux/license ディレクトリ内に保存します.

| = | 📕 license 🔹 🚰 😨 🛛 🖛 🔹 🖚 🔂 🔂 🏠 🥵 ファイルの検索 🗧    |      |                                            |                      |                    |  |  |
|---|----------------------------------------------|------|--------------------------------------------|----------------------|--------------------|--|--|
|   | 📾 ダウンロード 🗸 📝 編集 🔹 🗙 🖾 プロパティ   🚰 新規 🔹 💽 💌     |      |                                            |                      |                    |  |  |
| 1 | /home/application/qchem/5.3.0/qcaux/license/ |      |                                            |                      |                    |  |  |
|   | 名前 ^                                         | サイズ  | 更新日時                                       | パーミッション              | 所有者                |  |  |
|   | t                                            | 1 KB | 2020/07/31 15:24:09<br>2020/08/03 10:53:58 | rwxr-xr-x<br>-w-rw-r | applica<br>applica |  |  |

7. Q-Chem の実行

正しいライセンスファイルが格納されると、コマンド

# \$ qchem [入力ファイル名] [出力ファイル名]

により Q-Chem を実行することができます。入力ファイル \*.in と同じ階層に \*.out の出力ファイルが生成 されます。この場合、計算途中に生成される一時ファイルは全て出力ファイル生成後に削除されます。

計算中に一時的に生成されるスクラッチファイルを保存したい場合には、以下のコマンドを使用します。 QC スクラッチディレクトリ内に、指定した[保存ディレクトリ]が生成され、分子形状、分子軌道、密度行 列、力の定数を含む、必要最低限のファイルが保存されます。

\$ qchem [入力ファイル名][出力ファイル名][保存ディレクトリ名]

計算に関わった全てのスクラッチファイルを保存したい場合には、以下のコマンドを使用します。

```
$ qchem -save [入力ファイル名] [出力ファイル名] [保存ディレクトリ名]
```

8. サンプルファイルを使用した動作確認

Q-Chem インストールディレクトリの直下にサンプル用のファイルが格納されている samples ディレクト リがあります。

これを、ユーザのホームディレクトリ以下の任意の場所にコピーします。

| 📲 📑 dft 🔹 📲 🔽 🖛 🕶 👻 💼 🔂 🏠 😰 🚉 ファイルの検索 📴    |        |                     |           |         |   |  |  |  |
|--------------------------------------------|--------|---------------------|-----------|---------|---|--|--|--|
| 🚔 ダウンロード 🗸 📝 福集 🔻 🗶 🚮 つコパティ 📑 新規 ▾ 🞚 🛨 🖃 💟 |        |                     |           |         |   |  |  |  |
| /home/application/qchem/5.3.0/samples/dft/ |        |                     |           |         |   |  |  |  |
| 名前 ^                                       | サイズ    | 更新日時                | パーミッション   | 所有者     | ^ |  |  |  |
|                                            |        | 2020/07/31 15:24:14 | rwxr-xr-x | applica |   |  |  |  |
| B2PLYRin                                   | 2 KB   | 2020/06/17 13:43:16 | rw-rr     | applica |   |  |  |  |
| B2PLYRout                                  | 567 KB | 2020/06/17 15:57:20 | rw-rr     | applica |   |  |  |  |
| B3LYP_water.in                             | 1 KB   | 2020/06/17 13:43:16 | rw-rr     | applica |   |  |  |  |
| B3LYP_water.out                            | 12 KB  | 2020/06/17 15:56:11 | rw-rr     | applica |   |  |  |  |
| B97M-V.in                                  | 2 KB   | 2020/06/17 13:43:16 | rw-rr     | applica |   |  |  |  |
| B97M-V.out                                 | 45 KB  | 2020/06/17 15:57:22 | rw-rr     | applica |   |  |  |  |
| hplip                                      | 1 K B  | 2020/06/17 13:43:16 | DAV-FF    | applica |   |  |  |  |

ユーザのホームディレクトリ以下にコピーした samples/dft ディレクトリに移動します。

ここでは、サンプル用入力ファイル B3LYP\_water.in を入力ファイルとして使用します。(元々存在する

B3LYP\_water.out ファイルは、B3LYP\_water.out.backup などリネームをしてバックアップしておいてくだ さい。)

次のコマンドを実行します。

#### \$ qchem B3LYP\_water.in B3LYP\_water.out

コマンドの出力結果にエラーがなく、作成された、B3LYP\_water.outの内容を確認します。バックアップフ ァイルと比較して同じように出力されていれば、動作確認は終了です。

コマンド実行後のターミナル画面表示

```
You are running Q-Chem version: 5.3.0
#
# job setting
#
local host: zeta.localdomain
current dir: /home/shiomi/qchem/samples/dft
input file: B3LYP water.in
output file: B3LYP_water.out
nprocs
           : 0
nthreads
           : 1
#
# qchem installation setting
#
QC:
             /home/application/gchem/5.3.0
QCAUX:
             /home/application/qchem/5.3.0/qcaux
             /home/application/qchem/5.3.0/exe/qcprog.exe_s
QCPROG:
QCPROG_S:
             /home/application/qchem/5.3.0/exe/qcprog.exe_s
PARALLEL:
             -DSERTAI
QCMPI:
             mpich3
#
# qchem directory setting
#
qcrun:
             qchem13124
OCSCRATCH:
             /tmp
OCLOCALSCR:
OCTMPDIR:
             /tmp
QCFILEPREF:
             /tmp/qchem13124
QCSAVEDIR:
workdirs:
             /tmp/qchem13124
workdir0:
             /tmp/qchem13124
partmpdirs =
#
# parallel setting
#
OCRSH:
                 ssh
QCMPI:
                 mpich3
QCMPIRUN:
                 mpirun
QCMACHINEFILE:
                 /home/application/qchem/5.3.0/bin/mpi/machines
#
# env setting
#
                 QC QCAUX QCSCRATCH QCRUNNAME QCFILEPREF QCPROG QCPROG_S GUIFILE
exported envs:
remove work dirs /tmp/qchem13124.0 -- /tmp/qchem13124.-1
rm -rf /tmp/qchem13124
```

出力された B3LYP\_water.out ファイル

Running Job 1 of 1 B3LYP\_water.in qchem B3LYP\_water.in\_13124.0 /tmp/qchem13124/ 0 /home/application/qchem/5.3.0/exe/qcprog.exe\_s B3LYP\_water.in\_13124.0 /tmp/qchem13124/ Welcome to Q-Chem A Quantum Leap Into The Future Of Chemistry Q-Chem 5.3, Q-Chem, Inc., Pleasanton, CA (2020) Yihan Shao, Zhengting Gan, E. Epifanovsky, A. T. B. Gilbert, M. Wormit, J. Kussmann, A. W. Lange, A. Behn, Jia Deng, Xintian Feng, D. Ghosh, M. Goldey, P. R. Horn, L. D. Jacobson, I. Kaliman, T. Kus, A. Landau, Jie Liu, E. I. Proynov, R. M. Richard, R. P. Steele, E. J. Sundstrom, H. L. Woodcock III, P. M. Zimmerman, D. Zuev, B. Alam, B. Albrecht, A. Aldossary, E. Alguire, S. A. Baeppler, D. Barton, Z. Benda, Y. A. Bernard, E. J. Berquist, K. B. Bravaya, H. Burton, K. Carter-Fenk, D. Casanova, Chun-Min Chang, Yunqing Chen, A. Chien, K. D. Closser, (中略) \_\_\_\_\_ Ground-State Mulliken Net Atomic Charges Charge (a.u.) Atom 1 0 -0.7817522 H 0.390876 3 H 0.390876 Sum of atomic charges = 0.000000 -----Cartesian Multipole Moments Charge (ESU x 10^10) -0.0000 Dipole Moment (Debye) 0.0000 Y -0.0000 Z -2.0591 Х Tot 2.0591 Quadrupole Moments (Debye-Ang) XY 0.0000 YY XX -4.2355 -7.1602 YΖ XZ -0.0000 -0.0000 ZZ -6.0262 Octopole Moments (Debye-Ang^2) 0.0000 XXY -0.0000 XYY 0.0000 XXX YYY -0.0000 XXZ -1.1736 XYZ -0.0000 YYZ -0.3347 0.0000 XZZ YZZ -0.0000 -1.2139 777

```
XYYY
           0.0000
                   YYYY
                          -5.1640
                                  XXXZ
                                         -0.0000
    XXYZ
           -0.0000
                   XYYZ
                          -0.0000
                                  YYYZ
                                         -0.0000
    XXZZ
           -1.7138
                   XYZZ
                          0.0000
                                  YYZZ
                                         -1.9223
           -0.0000 YZZZ
    XZZZ
                          -0.0000
                                ZZZZ
                                         -6.1153
     Archival summary:
1/1/zeta.localdomain/SP/ProcedureUnspecified/6-316*/12/shiomi/MonAug311:20:132020MonAug311:20:132020/0/
\#,ProcedureUnspecified,6-31G*,\\0,1\0\H,1,0.947\H,1,0.947,2,105.5\\\@
Total job time: 0.60s(wall), 0.60s(cpu)
Mon Aug 3 11:20:13 2020
      Thank you very much for using Q-Chem. Have a nice day. *
```

XXYY

-2.0619

0.0000

Hexadecapole Moments (Debye-Ang^3)

XXXY

-5.8166

XXXX